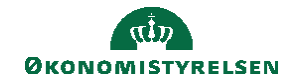

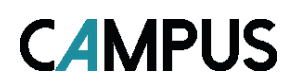

## Miniguide: Fra data til kolonner

Denne guide viser hvordan du ændre en CSV fil til mere læselig Excel fil

1. Markér hele kolonne A, ved at klikke på cellen A

| ler Hjem    | FM            | koncer  | nen      | Indsæ            | : Side    | layout       | Fe         | rmler          | Dat      | a G      | ennemse   | ۷      | fa UA      | rikler  | ¥ R    | etæl mi | g, hvad o | u vil ge | Re     |                     |       |      |      |       |         |       |         |   |        |           |         |          |              | Fatr       | 1a Maher Se  | enounau               |
|-------------|---------------|---------|----------|------------------|-----------|--------------|------------|----------------|----------|----------|-----------|--------|------------|---------|--------|---------|-----------|----------|--------|---------------------|-------|------|------|-------|---------|-------|---------|---|--------|-----------|---------|----------|--------------|------------|--------------|-----------------------|
| ] 💼         | Kip<br>Kari   |         | C        | libri            |           | 11           | × A*       | A <sup>*</sup> | = =      | #        | • 🗊       | Ombr   | ryd tekst  | Star    | dard   |         |           | k        |        |                     | Norma | al 👘 | God  |       | Neutra  | il 👘  | Ugyldig |   | Advar  | selstekst |         | *        |              | E Autosurr | ° <b>≜</b> ₹ | P                     |
| olafy Sart  | V Form        | satpens | . I      | κ.,              |           | -   <u>2</u> | • <u>A</u> | - 1            | = = :    | = •=     | H 🗄       | Flet o | g centrer  | - 93    | - %    | os   54 | æ.,       | Beting   | pet Fo | rmatér<br>5 tabel - | Bema  | rk!  | Bere | ming  | Forklar | rende | Input   |   | Kontro | ollér c   | y Indsa | t Slet F | ormatér<br>- | e Ryd -    | Sortér o     | og Søg og<br>* væla * |
| Ud          | klipsholo     | ler     | 6        |                  | Skrifttyp |              |            | 5              |          |          | ustering  |        |            | 6       | Ta     |         | 6         |          |        |                     |       |      |      | Typog | prafier |       |         |   |        |           |         | Celler   |              |            | edipering    |                       |
|             | 1.0           |         | 1 5      |                  |           |              |            |                |          |          |           |        |            |         |        |         |           |          |        |                     |       |      |      |       |         |       |         |   |        |           |         |          |              |            |              |                       |
| A           | 8             | c       |          | D                | ε         |              | F          |                | G        | н        | 1.1       |        | 1          | ĸ       |        | ι       | N         |          | N      | 0                   |       | P    | Q    | R     | s       |       |         | U | v      | w         | ×       | ×.       | z            | AA         | AB           |                       |
|             | _             |         |          |                  |           |              |            |                |          |          |           |        |            |         |        |         |           |          |        |                     |       |      |      |       |         |       |         |   |        |           |         |          |              |            |              |                       |
| ersonentic  | ganisat       | ionsna  | vn,"Le   | derens           | fulde na  | nm","I       | Person     | iens f         | ulden    | wn","K   | ursus Tib | el","T | filmelding | gsdato" | ,"Enty | dig ant | al persi  | iner*    |        |                     |       |      |      |       |         |       |         |   |        |           |         |          |              |            |              |                       |
| irkeministe | iet FIT,      |         | , , 4    | r.               |           |              |            |                |          |          |           |        |            |         |        |         |           |          |        |                     |       |      |      |       |         |       |         |   |        |           |         |          |              |            |              |                       |
| Orkeministe | let FIT,      |         |          | 42"              |           |              |            |                |          |          |           |        |            |         |        |         |           |          |        |                     |       |      |      |       |         |       |         |   |        |           |         |          |              |            |              |                       |
| rkeminita   | let HIT,      | , Ar    | ders D   | rejer N          | adsen",   |              | 1.         |                |          |          |           |        |            |         |        |         |           |          |        |                     |       |      |      |       |         |       |         |   |        |           |         |          |              |            |              |                       |
| irkeministe | let FIT,      | , Ar    | ders D   | ejer N           | adsen",   | Datab        | beskyt     | telse'         | , 24.08  | .2020",  | .1.       |        |            |         |        |         |           |          |        |                     |       |      |      |       |         |       |         |   |        |           |         |          |              |            |              |                       |
| rkeminist   | set FII,      | , A     | crea v   | einbe            | ger Mic   | setsen       | 1.1        | ÷.             |          | a des e  |           |        |            |         |        |         |           |          |        |                     |       |      |      |       |         |       |         |   |        |           |         |          |              |            |              |                       |
| Orkeministe | let HII,      | , A     | orea v   | eine             | ger Mici  | eisen        | r, bat     | apesi          | kytteise | 27, 00.0 | 9.2021-,  | 1.     |            |         |        |         |           |          |        |                     |       |      |      |       |         |       |         |   |        |           |         |          |              |            |              |                       |
| Cirkyminic  | liet Fill,    | ,       | na Jak   | Ausen I          | a s A     |              | de a la co | 20.04          | nenal I  |          |           |        |            |         |        |         |           |          |        |                     |       |      |      |       |         |       |         |   |        |           |         |          |              |            |              |                       |
| Cirkeminite | Lot DIT       |         | na Jak   | kosen<br>kos Hos | - Databe  | skytte       | 130 .      | 20.04          | 2021 ,   | 1        |           |        |            |         |        |         |           |          |        |                     |       |      |      |       |         |       |         |   |        |           |         |          |              |            |              |                       |
| Colomini    | test FIT      |         |          | ine Me           |           | Details      | •          |                | 122.02   | 30337    |           |        |            |         |        |         |           |          |        |                     |       |      |      |       |         |       |         |   |        |           |         |          |              |            |              |                       |
| Kirkemini   | light FIT     |         | milla k  | vilsom           |           | *            | reset in   | eise           | , 22.03  | ieves ;  |           |        |            |         |        |         |           |          |        |                     |       |      |      |       |         |       |         |   |        |           |         |          |              |            |              |                       |
| irkamini    | tet DIT       |         | - illa b | vilsom           | Datab     |              | also"      | 16.0           | 9 2021   | ***      |           |        |            |         |        |         |           |          |        |                     |       |      |      |       |         |       |         |   |        |           |         |          |              |            |              |                       |
| Cirkeminite | let FIT.      | -1.*Ch  | ristian  | Hersh            | ·····     |              |            |                |          |          |           |        |            |         |        |         |           |          |        |                     |       |      |      |       |         |       |         |   |        |           |         |          |              |            |              |                       |
|             | 1 - 1 - 1 - 1 | 11.104  |          | in such          | 1.10      | about.       |            |                |          |          |           |        |            |         |        |         |           |          |        |                     |       |      |      |       |         |       |         |   |        |           |         |          |              |            |              |                       |

2. Klik på fanen Data og Tekst til kolonner

| Data Gennemse Vis | Udvikler 🛛 Fortæl mig, hvad du vil gøre |
|-------------------|-----------------------------------------|
| sler              | r Sortér og filtrer                     |

3. Et vindue popper op og du skal nu klikke på Næste

| Filer Hjern FM-koncernen Indsæt Sidelayout Formler <mark>Data </mark> Gennemse Vis Udvikler 🖓 I                                                                                                    | Fortæl mig, hvad du vil gere                                                                                                    | Fatma Maher Senounou 🖇                                                                           |  |  |  |  |  |  |  |  |  |
|----------------------------------------------------------------------------------------------------|----------------------------------------------------------------------------------------------------|--------------------------------------------------------------------------------------------------|--|--|--|--|--|--|--|--|--|
| Transfer Franker<br>Transfer Franker<br>Hertet ketter data<br>Hertet ketter data<br>Hertet ket | The Consumed Construction of the Construction of the Construction |                                                                                                  |  |  |  |  |  |  |  |  |  |
| * : × ✓ fr                                                                                                    |                                                                                                    |                                                                                                  |  |  |  |  |  |  |  |  |  |
| A B C D E F G H I J K                                                                                                    | L M N O P Q R S T U V W X Y Z                                                                                                    | AA AB AC                                                                                         |  |  |  |  |  |  |  |  |  |
| Personens organisationsnavn. "Lederens fulde navn". "Personens fulde navn". "Kursus Titel". "Tilmeldingsdato". "Ent                                                                                                    | ntvdie antal personer <sup>ie</sup>                                                                                                    |                                                                                                  |  |  |  |  |  |  |  |  |  |
| Kirkeministeriet FIT. "". "". "". "42"                                                                                                    | ulaðaum berseuri                                                                                                    |                                                                                                  |  |  |  |  |  |  |  |  |  |
| Kirkeministeriet EIT "" "" "" "42"                                                                                                    |                                                                                                    |                                                                                                  |  |  |  |  |  |  |  |  |  |
| Kirkeministeriet FIT "" "Anders Dreier Madson" "" "" "1"                                                                                                    |                                                                                                    |                                                                                                  |  |  |  |  |  |  |  |  |  |
| Kirkeministeriet FIT."", "Anders Dreier Madsen", "Databeskyttelse", "24.08.2020", "1"                                                                                                    |                                                                                                    |                                                                                                  |  |  |  |  |  |  |  |  |  |
| Kirkeministeriet FIT "" "Andrea Weinberger Michelsen" "" "" "1"                                                                                                    |                                                                                                    |                                                                                                  |  |  |  |  |  |  |  |  |  |
| Kirkeministeriet FIT."", "Andrea Weinberger Michelsen", "Databeskyttelse", "06.09.2021", "1"                                                                                                    | Guiden Konvertér tekst til kolonner - trin 1 af 3                                                                                                    | 7 X                                                                                              |  |  |  |  |  |  |  |  |  |
| Kirkeministeriet FIT."","Anna Jakobsen","","","1"                                                                                                    |                                                                                                    |                                                                                                  |  |  |  |  |  |  |  |  |  |
| Kirkeministeriet FIT."","Anna Jakobsen","Databeskyttelse","20.04.2021","1"                                                                                                    | Guiden Tekstimport har fastsat dataene til at være Afgrænset.                                                                                                    |                                                                                                  |  |  |  |  |  |  |  |  |  |
| Kirkeministeriet EIT."", "Anne Louise Hennings", "", "1"                                                                                                    | Vælg Næste, hvis det er korrekt. Ellers skal du vælge den datatype, der bed                                                                                                    | Vælg Næste, hvis det er korrekt. Ellers skal du vælge den datatype, der bedst beskriver dataene. |  |  |  |  |  |  |  |  |  |
| Kirkeministeriet FIT."", "Anne Louise Hennings", "Databeskyttelse", "22.03.2021", "1"                                                                                                    | Oprindelig datatype                                                                                                    | Oprindelig datatype                                                                              |  |  |  |  |  |  |  |  |  |
| Kirkeministeriet FIT."", "Camilla Hvilsom", "", "1"                                                                                                    | Velg den filtype, der bedst beskriver dataene:                                                                                                    |                                                                                                  |  |  |  |  |  |  |  |  |  |
| Kirkeministeriet FIT,"","Camilla Hvilsom","Databeskyttelse","16.08.2021","1"                                                                                                    | Argreinset - Legin som komma eller tabulatorer adskiller nvert fe                                                                                                    | ert.                                                                                             |  |  |  |  |  |  |  |  |  |
| Kirkeministeriet FIT, "", "Christian Høgsberg", "", "", "1"                                                                                                    | O East bredde fett.                                                                                                    | din incircin invert                                                                              |  |  |  |  |  |  |  |  |  |
| Kirkeministeriet FIT, "", "Christian Høgsberg", "Databeskyttelse", "27.08.2020", "1"                                                                                                    |                                                                                                    |                                                                                                  |  |  |  |  |  |  |  |  |  |
| Kirkeministeriet FIT,"", "Daniel Kammann Tellquist Jensen","","1"                                                                                                    |                                                                                                    |                                                                                                  |  |  |  |  |  |  |  |  |  |
| Kirkeministeriet FIT,"", "Daniel Kammann Tellquist Jensen", "Databeskyttelse", "23.11.2022", "1"                                                                                                    |                                                                                                    |                                                                                                  |  |  |  |  |  |  |  |  |  |
| Kirkeministeriet FIT, "", "Elisabet Fridriksdottir", "", "1"                                                                                                    |                                                                                                    |                                                                                                  |  |  |  |  |  |  |  |  |  |
| Kirkeministeriet FIT,"","Elisabet Fridriksdottir","Databeskyttelse","13.07.2020","1"                                                                                                    | Ekcennel nå markerede data:                                                                                                    |                                                                                                  |  |  |  |  |  |  |  |  |  |
| Kirkeministeriet FIT,"","Elisabeth Gjøe Haldgaard Pedersen","","","1"                                                                                                    |                                                                                                    |                                                                                                  |  |  |  |  |  |  |  |  |  |
| Kirkeministeriet FIT, "", "Elisabeth Gjøe Haldgaard Pedersen", "Informationssikkerhed for medarbejdere", "22.06.202                                                                                                    | 020","1"                                                                                                    | Personens ful ^                                                                                  |  |  |  |  |  |  |  |  |  |
| Kirkeministeriet FIT, "", "Elisabeth Jeppesen", "", "", "1"                                                                                                    | 4 Kirkeninisterist FII, "", ", ", ", ", 42"                                                                                                    |                                                                                                  |  |  |  |  |  |  |  |  |  |
| Kirkeministeriet FIT, "", "Elisabeth Jeppesen", "Databeskyttelse", "24.09.2020", "1"                                                                                                    | 5 Kirkeministeriet FIT, "", "Anders Drejer Madsen", "", "                                                                                                    | ","1"                                                                                            |  |  |  |  |  |  |  |  |  |
| Kirkeministeriet FIT, "", "Frank Richter", "", "", "1"                                                                                                    | [4] Kirkeministeriet FIT, "", "Anders Drejer Hadsen", "Data                                                                                                    | wpeakAccerse, A                                                                                  |  |  |  |  |  |  |  |  |  |
| Kirkeministeriet FIT,"", "Frank Richter", "Databeskyttelse", "24.10.2022", "1"                                                                                                    |                                                                                                    | , i                                                                                              |  |  |  |  |  |  |  |  |  |
| Kirkeministeriet FIT,"","Heidi Bergmann","","","1"                                                                                                    | Annullar of Course Name                                                                                                    | Udfør                                                                                            |  |  |  |  |  |  |  |  |  |
| Kirkeministeriet FIT,"","Heidi Bergmann","Databeskyttelse","10.06.2020","1"                                                                                                    | without Device                                                                                                    |                                                                                                  |  |  |  |  |  |  |  |  |  |
| Kirkemini teriet FIT, "", "Heidi Bergmann", "IndFak2 for brugere", "29.07.2021", "1"                                                                                                    |                                                                                                    |                                                                                                  |  |  |  |  |  |  |  |  |  |
| Kirkemini steriet FIT."","Heidi Duelund Laulund"."","","1"                                                                                                    |                                                                                                    |                                                                                                  |  |  |  |  |  |  |  |  |  |

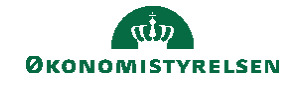

4. Fjern fluebenet fra Tabulator og sæt et flueben ved Komma Klik til slut på Næste

|                                               | Guiden Konvertér tekst til kolonner - trin 2 af 3 ? ×<br>Her kan du angive de afgrænsere, dataene indeholder. Du kan se, hvordan teksten vil se ud i<br>datavisningsvinduet nedenfor.                                                                                                    |
|-----------------------------------------------|----------------------------------------------------------------------------------------------------|
| Afgrænsere<br>Tabulator<br>Semikolon<br>Komma | Atgrænsere     ✓ Tabulator     Semikolon     Komma     Mellemrum     Anget:                                                                                                    |
| An <u>d</u> et:                               | Personens organisationsnavn, "Lederens fulde navn", "Personens fulde<br>Kirkeministeriet FIT, "", "", "", "42"<br>Kirkeministeriet FIT, "", "", "", "42"<br>Kirkeministeriet FIT, "", "Anders Drejer Madsen", "", "", "1"<br>Kirkeministeriet FIT, "", "Anders Drejer Madsen", "Databeskyttelse", " |